| Nazwisko | Data | Nr na liście |
|----------|------|--------------|
| Imię     |      | Wydział      |
|          |      | Dzień tyg.   |
|          |      | Godzina.     |

# Ćwiczenie 145: Obwody RLC

Tabela : Napięcie źródłowe  $U_Z$  i napięcie na oporniku  $U_R$ w zależności od częstotliwości prądu *f*.

| C =    | μF,   | L=  | = H       |
|--------|-------|-----|-----------|
| f [Hz] | $U_Z$ | [V] | $U_R$ [V] |
| 50     |       |     |           |
| 60     |       |     |           |
| 70     |       |     |           |
| 80     |       |     |           |
| 90     |       |     |           |
| 100    |       |     |           |
| 110    |       |     |           |
| 120    |       |     |           |
| 130    |       |     |           |
| 140    |       |     |           |
| 150    |       |     |           |
| 160    |       |     |           |
| 170    |       |     |           |
| 180    |       |     |           |
| 190    |       |     |           |
| 200    |       |     |           |

| Pomiary uzupełniające. |             |           |  |  |  |
|------------------------|-------------|-----------|--|--|--|
| <i>f</i> [Hz]          | $U_{Z}$ [V] | $U_R$ [V] |  |  |  |
|                        |             |           |  |  |  |
|                        |             |           |  |  |  |
|                        |             |           |  |  |  |
|                        |             |           |  |  |  |
|                        |             |           |  |  |  |
|                        |             |           |  |  |  |
|                        |             |           |  |  |  |
|                        |             |           |  |  |  |
|                        |             |           |  |  |  |
|                        |             |           |  |  |  |
|                        |             |           |  |  |  |
|                        |             |           |  |  |  |
|                        |             |           |  |  |  |
|                        |             |           |  |  |  |
|                        |             |           |  |  |  |

| Wyznaczona częstotliwość rezonansowa $f_{rez}$ , [Hz]                                                   |  |
|----------------------------------------------------------------------------------------------------|--|
| Wyznaczona kołowa częstość rezonansowa $\omega_{rez}$ , [s <sup>-1</sup> ]                              |  |
| Teoretyczna kołowa częstość rezonansowa $\omega_{rez}^{t}$ , [s <sup>-1</sup> ]                         |  |
| Różnica procentowa: $B_p = \frac{\left \omega_{rez} - \omega_{rez}^t\right }{\omega_{rez}} \cdot 100\%$ |  |

## Ćwiczenie 145: Obwody RLC

#### CEL

Celem ćwiczenia jest zbadanie rezonansu w szeregowym obwodzie typu RLC (R — oporność, L — indukcyjność, C — pojemność). Sprawdzone zostanie zachowanie się obwodu w zależności od częstotliwości przyłożonego napięcia.

### TEORIA

Jeżeli kondensator o pojemności C, naładowany ładunkiem q, połączymy z cewką o indukcyjności L, to zacznie się on rozładowywać. W obwodzie

popłynie prąd o natężeniu *I* i po pewnym czasie, napięcie na kondensatorze spadnie do zera. Ale podczas przepływu przez cewkę prądu o zmieniającym się natężeniu, powstaje w obwodzie siła elektromotoryczna samoindukcji opóźniająca zanikanie prądu, który płynie dalej i spada do zera dopiero, gdy kondensator naładuje się do napięcia przeciwnego znaku. Wówczas prąd zaczyna płynąć ponownie ale w kierunku przeciwnym do pierwotnego. Obwód osiąga stan wyjściowy i cały proces, zwany drganiami elektrycznymi, powtarza się cyklicznie. Natężenie prądu płynącego w obwodzie zmienia się zgodnie z zależnością:

$$I = I_0 \sin(\omega t + \varphi)$$

gdzie  $I_0$  — amplituda natężenia,  $\omega$  — częstość kołowa zmian prądu. Częstość kołowa związana jest z okresem drgań *T* i częstotliwością *f* zależnością:  $\omega = 2\pi f = \frac{2\pi}{T}$ .

Dla obwodu LC (pomijamy opór omowy) częstość kołowa dana jest wzorem

$$w = \frac{1}{\sqrt{LC}} \, .$$

Jeśli oporność obwodu jest znikomo mała, to drgania prądu są niegasnące. W rzeczywistości, cewka i przewody mają pewien opór. Podczas przepływu prądu, na oporze wydziela się ciepło i całkowita energia układu maleje. Zmniejsza się również amplituda drgań prądu i po pewnym czasie drgania zanikną. Drgania można podtrzymać wprowadzając do obwodu źródło zmiennej siły elektromotorycznej.

W obwodzie, w którym znajdują się: opór omowy R, cewka o indukcyjności L, kondensator o pojemności C oraz źródło sinusoidalnie zmiennej siły elektromotorycznej o częstotliwości kołowej  $\omega$ ,

$$\mathcal{E} = \mathcal{E}_0 \cos \omega t$$

płynie prąd o natężeniu  $I = I_0 \cos(\omega t - \varphi)$ .

Po rozwiązaniu równania różniczkowego, które uzyskujemy po zastosowaniu praw Kirchhoffa dla powyższego obwodu, otrzymamy wzory na amplitudę prądu  $I_0$ , fazę  $\varphi$  (kąt określający przesunięcie w czasie maksymalnej wartości napięcia i natężenia) i impedancję obwodu Z (opór wypadkowy obwodu):

$$I_0 = \frac{\mathcal{E}_0}{\sqrt{R^2 + \left(L\omega - \frac{1}{C\omega}\right)^2}}, \quad \mathrm{tg}\varphi = \frac{L\omega - \frac{1}{C\omega}}{R}, \quad Z = \sqrt{R^2 + \left(L\omega - \frac{1}{C\omega}\right)^2}.$$

We wzorze na impedancję Z obwodu prądu zmiennego wyrażenie  $L\omega$  oznacza opór indukcyjny cewki,  $\frac{1}{C\omega}$  – opór pojemnościowy kondensatora.

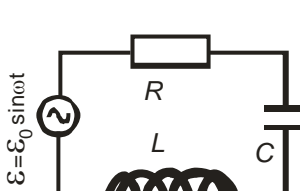

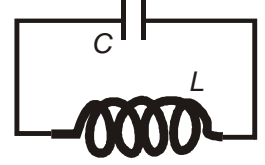

Częstotliwość zmian napięcia źródłowego, przy której  $L\omega = \frac{1}{C\omega}$  nazywana jest *kołową* częstotliwością rezonansową  $\omega_{rez}$  ponieważ impedancja jest wówczas najmniejsza i amplituda natężenia prądu ma wartość maksymalną:  $\omega_{rez} = \frac{1}{\sqrt{LC}}$ . Częstotliwość drgań prądu wynosi

wówczas 
$$f_{rez} = \frac{1}{2\pi \sqrt{LC}}$$

## WYKONANIE ĆWICZENIA

| РС | DTRZEBNE WYPOSAŻENIE             | • | Opornik 100 Ω                                           |
|----|----------------------------------|---|---------------------------------------------------------|
| •  | Interfejs "Science Workshop 700" | • | Cewka o indukcyjności L = 2,9 H                         |
| •  | Wzmacniacz mocy                  | • | Kondensator 0,96 $\mu F,$ 0,82 $\mu F$ lub 1,04 $\mu F$ |
|    |                                  |   | Wybraną pojemność C zapisz w tabeli.                    |
| •  | Czujnik napięcia                 | • | Przewody połączeniowe                                   |

#### Przygotowanie Komputera – nie zapisuj zmian w plikach (DON'T SAVE)

- 1. Włącz zasilanie stołu (patrz deska rozdzielcza stołu przy Twojej lewej nodze gdy siedzisz na wprost komputera) przekręć czerwoną "gałkę" w kierunku strzałek (powinna wyskoczyć), przekręć kluczyk jak w samochodzie i puść. Automatycznie włączy się interfejs i komputer.
- 2. Automatycznie uruchomi się system operacyjny Windows i program "Science Workshop". Otwórz (File ⇒ Open) w katalogu Library\Physics, dokument P45\_IRCC.SWS. Na ekranie zobaczymy (po zamknięciu okna Experiment Notes) okno podstawowe P45\_IRCC, okno oscyloskopu Scope przedstawiające przebiegi czasowe napięcia źródłowego i napięcia na oporniku, oraz okienko Signal Generator, na którym ustala się parametry sygnału na wyjściu wzmacniacza mocy.
- Generator sygnału jest ustawiony na napięcie sinusoidalnie zmienne o amplitudzie 3 V i częstotliwość 10 Hz. Wybrana jest opcja AUTO co oznacza, że pomiary rozpoczynają się automatycznie po naciśnięciu przycisku REC lub MON, a kończą się po naciśnięciu przycisku STOP lub PAUSE.

#### Układ pomiarowy

Rysunek przedstawia poglądowy schemat układu pomiarowego.

- 1. Sprawdź, czy wzmacniacz mocy połączony jest z kanałem **A** interfejsu.
- Sprawdź, czy czujnik napięcia (wtyk analogowy z dwoma przewodami) jest podłączony do kanału B interfejsu

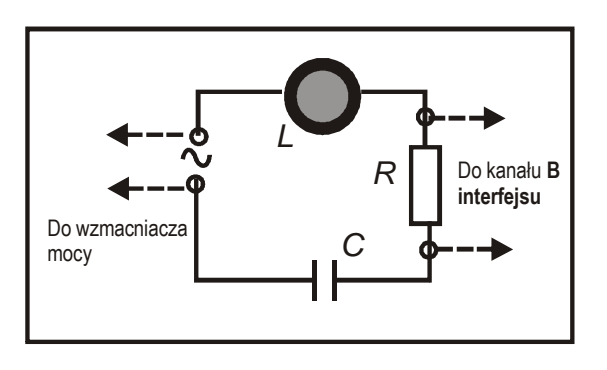

- 3. Podłącz końcówki czujnika napięcia do opornika.
- 4. Połącz dwoma przewodami wyjście wzmacniacza mocy z wejściem napięciowym obwodu.

### Okna ćwiczenia

Okno podstawowe "P45\_LRCC" — zawiera przyciski sterowania

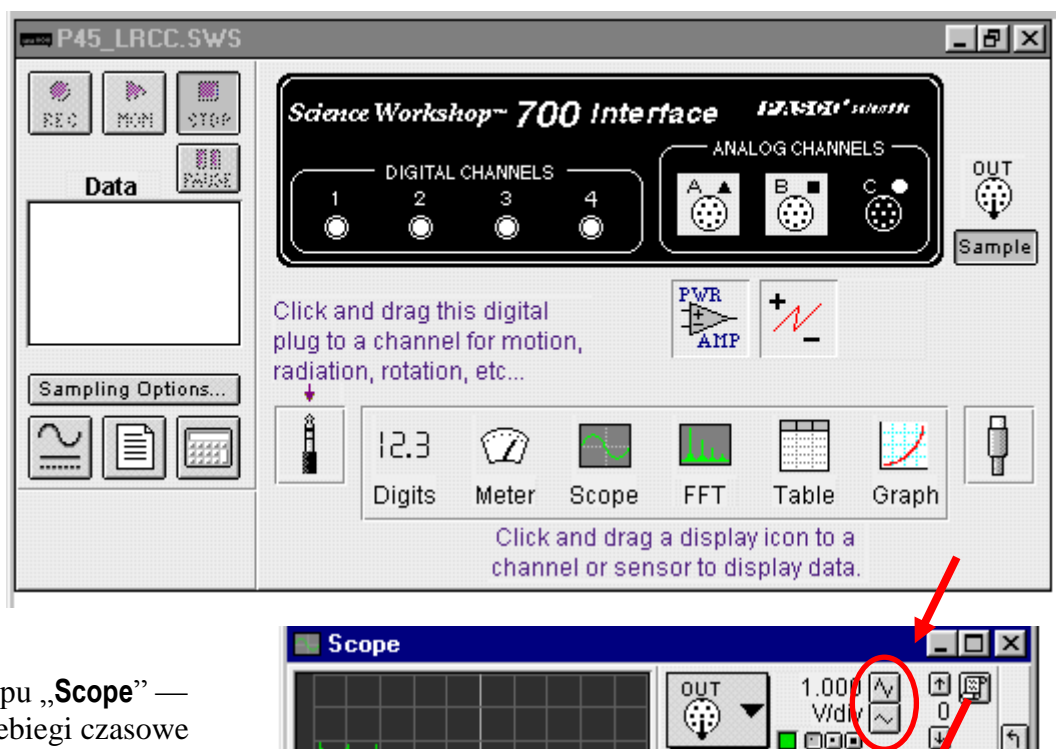

20.00 ms/div

 $\sim$ 

2000 samp/s

TRIG

\*\*

Okno oscyloskopu "Scope" przedstawia przebiegi czasowe napięcia źródłowego i napięcia na oporniku. W czerwonych polach zaznaczono przyciski skalowania sygnału.

Okno "Signal Generator" — umożliwia regulację napięcia generatora mocy.

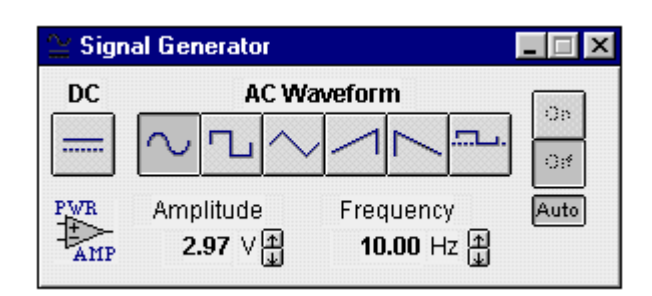

 $(\cdot)$ 

0.500 🔨 V/d v 👡

1.000

V/div

0

₽

Ω

₽

## Przebieg i rejestracja pomiarów

- 1. Włącz wzmacniacz mocy.
- 2. Naciśnij w aktywnym oknie P45\_IRCC przycisk MON pod przyciskiem powinien pojawić się mały, migający niebieski prostokąt, co sygnalizuje rozpoczęcie pomiaru.
- Aby znaleźć częstotliwość rezonansową obwodu, należy zwiększać częstotliwość napięcia źródłowego, aż napięcie na oporniku osiągnie wartość maksymalną. Wzrost napięcia na oporniku oznacza wzrost natężenia prądu w obwodzie (I = U/R). Wzrost natężenia prądu wraz

ze wzrostem częstotliwości oznacza zbliżanie się do częstotliwości rezonansowej obwodu, a po jej przekroczeniu — natężenie prądu będzie się zmniejszać.

- W pierwszym kroku zmieniaj częstotliwości co 10 Hz i zapisuj odpowiednie wartości napięcia w tabeli. Zacznij od 50 Hz, uzupełnij pierwszą część tabeli.
- W drugim kroku wybierz przybliżoną częstotliwość rezonansową (maksymalna wartość  $U_R$ ) i wpisz ją w szarym polu tabeli *pomiary uzupełniające*. Ustaw ją w generatorze a następnie zmieniaj częstotliwość co 5 Hz: wykonaj po dwa pomiary dla mniejszych (o 5 i 15 Hz) oraz większych (o 5 i 15 Hz) wartości częstotliwości. Zapisz wartości napięć w tabeli *pomiary uzupełniające*.
- W trzecim kroku (w celu bardziej dokładnego określenia częstotliwości rezonansowej) wybierz z kroku drugiego częstotliwość dla maksymalnej wartości  $U_R$  i wpisz ją w szarym polu. Ustaw w generatorze a następnie zmieniaj częstotliwość co 1 Hz. Wykonaj po cztery pomiary dla mniejszych oraz większych wartości częstotliwości rezonansowej.
- W celu zmiany częstotliwości sygnału ze wzmacniacza mocy, należy w oknie generatora sygnału naciskać strzałkę 1 (obok liczby pokazującej wartość częstotliwości). Wartość o jaką zmienia się częstotliwość zależy od tego jaki klawisz jednocześnie przytrzymujemy.

| Klawisz               | Shift  | żaden | Ctrl | Alt    | Ctrl + Alt |
|-----------------------|--------|-------|------|--------|------------|
| Zmiana częstotliwości | 100 Hz | 10 Hz | 1 Hz | 0,1 Hz | 0,01 Hz    |

- Dla każdej częstotliwości należy zmierzyć napięcie źródłowe i napięcie na oporniku. Jeżeli wartości napięcia (przebiegi) są zbyt gęste lub wychodzą poza zakres wykorzystaj przyciski skalowania (patrz Okno oscyloskopu "**Scope**", str. 4).
- Aby zmierzyć napięcie źródła i napięcie na oporniku użyj kursora precyzyjnego znajdującego się u dołu oscyloskopu. Po naciśnięciu przycisku, kursor zmienia się w krzyż z nitek pajęczych, gdy przesuniemy go w obręb pola wykresu. Współrzędne x i y położenia kursora wyświetlane są obok osi poziomej i pionowej. Po ustawieniu krzyża na wierzchołku odpowiedniej sinusoidy, możemy odczytać wartość amplitudy napięcia.
- 3. Ustaw kursor precyzyjny na wierzchołku napięcia z kanału A. Zanotuj w tabeli wartość, która jest podawana obok przycisku menu wejściowego kanału A.
- Ustaw kursor precyzyjny na wierzchołku napięcia z kanału B. Zanotuj wartość, która jest podawana obok przycisku menu wejściowego kanału B. Wysokość sinusoidy można zmieniać przyciskami obok liczby opisującej wartość napięcia na podziałkę (V/div).
- 5. Zwiększ częstotliwość. Zmierz za pomocą kursora napięcie wejściowe i napięcie na oporniku, zapisz dane w tabeli.
- 6. Zmieniaj częstotliwość, aż do wartości 200 Hz. W miarę jak zwiększana jest częstotliwość konieczna jest zmiana czułości osi poziomej oscyloskopu (osi czasu) za pomocą przycisku , pod ekranem oscyloskopu.
- 7. Wybierz z tabeli danych częstotliwość, przy której napięcie na oporniku miało wartość maksymalną.
- 8. Uaktywnij okno generatora sygnału. Wpisz wartość częstotliwości ustalonej punkcie 7 i naciśnij przycisk ENTER.
- 9. Dopasuj dokładnie częstotliwość tak, aby napięcie wejściowe było zgodne w fazie z napięciem na oporniku (wykresy powinny się nakładać na siebie):
  - a) naciśnij przycisk STOP.
  - b) aby sprawdzić czy napięcie z kanału **A** jest zgodne w fazie z napięciem z kanału **B**, przełącz oscyloskop do pracy w systemie **X-Y** ( bez podstawy czasu):

- Naciśnij przycisk menu osi poziomej (duży przycisk na dole oscyloskopu).
  Wybierz ⇒ Analog B.
- Naciśnij przycisk menu kanału B (środkowy z dużych przycisków z prawej strony). Wybierz ⇒ No input.
- c) Naciśnij w oknie P45\_IRCC przycisk MON. Jeżeli napięcia przykładane do osi X i Y oscyloskopu są przesunięte w fazie, zobaczymy na ekranie oscyloskopu elipsę. W przypadku, gdy napięcia są zgodne w fazie (częstotliwość jest rezonansowa), na ekranie będzie linia prosta. Dopasuj częstotliwość (zmieniając ją co 0,1 Hz) do częstotliwości rezonansowej  $f_{rez}$ . Zapisz tę wartość.
- 10. Naciśnij przycisk STOP. Wyłącz wzmacniacz mocy.

#### ANALIZA DANYCH

- 1. Narysuj wykres zależności I(f) (wykorzystaj dane ze wszystkich tabel) i zaznacz wyznaczoną częstotliwość rezonansową  $f_{rez}$ .
- 2. Oblicz rezonansową częstość kołową:  $\omega_{rez} = 2\pi f_{rez}$ .
- 3. Oblicz teoretyczną wartość kołowej częstości rezonansowej ze wzoru:

 $\omega_{rez}^t = \frac{1}{\sqrt{LC}}.$ 

- 4. Oblicz procentową różnicę teoretycznej i doświadczalnej wartości częstości kołowej.
- 5. We wnioskach przeanalizuj, która częstość rezonansowa, zmierzona czy teoretyczna została przez Ciebie wyznaczona dokładniej?